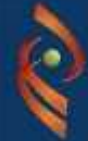

Repositório Digital de Publicações Científicas da Universidade de Évora

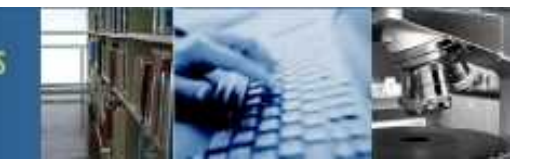

# Integração RDPC-UÉ com o CV DeGóis

Com a actualização do Repositório Digital de Publicações Científicas (RDPC) para a versão 1.6.2 da plataforma Dspace foi agora possível fazer a sua integração com a plataforma de CV DeGóis.

Esta integração foi realizada em dois sentidos, torna possível a exportação no sentido RDPC – CV DeGóis com recurso a dois Add-On's para o Dspace, implementados pela Universidade do Minho e pela Keep Solutions (Spin-Off da Universidade do Minho) e torna possível a exportação no sentido CV DeGóis – RDPC através de uma funcionalidade existente na plataforma de CV DeGóis.

Sendo o objectivo principal dos Add-On's acrescentar a facilidade da exportação de dados para o CV DeGois, não foi preocupação na sua implementação a verificação da conformidade entre os autores da publicação e o docente/investigador da plataforma de CV DeGóis pelo que toda a responsabilidade do envio incorrecto de publicações para o CV DeGóis fica do lado do docente/investigador que exporta os dados para o seu CV DeGóis.

### Como são exportados os Metadados do RDPC para o CV DeGóis?

A exportação dos Metadados pode ser realizada durante o processo de depósito, como podemos ver na imagem seguinte:

| Enviar registo         | pipliografico p         | bara o DeGois      | 37                                                                                        |
|------------------------|-------------------------|--------------------|-------------------------------------------------------------------------------------------|
| Preencha com os seus d | ados de acesso á plataf | orma de Currículos | Se                                                                                        |
| Utilizador             |                         |                    |                                                                                           |
| Senha                  |                         |                    | Esta funcionalidade permite-lhe enviar os dados do depósito em curso para o seu currículo |
| Área científica        | Ciências Naturais       | 0                  | DeGóis<br>Mais informação                                                                 |
|                        |                         |                    |                                                                                           |

Ou através de envio posterior à publicação através da barra de partilha existente no final do detalhe da publicação, como podemos ver na imagem seguinte:

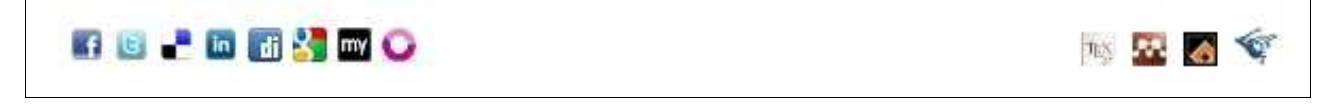

Esta barra de partilha permite a partilha do registo em diversas redes sociais, exportar as referências bibliográficas para BibTex, EndNote e exportar os metadados para o CV DeGóis.

#### Quais os Campos/Metadados exportados do RDPC para o CV DeGóis?

Com a integração existem Metadados que são exportados para o CV DeGóis, alguns já existentes no RDPC, nomeadamente:

- Tipo de Publicação
- Data de Publicação
- Título
- ISSN, ISBN
- Editora/Publicador
- Autores
- Palavras-Chave

e outros específicos da plataforma DeGóis como:

- Título da Revista, Períódico ou Evento
- Edição
- Local da Edição
- Volume
- Primeira Página
- Última Página

Para além dos campos exportados, o CV DeGóis tem ainda outros que não são preenchidos por esta exportação de forma automática, por não constarem na implementação e que o docente/investigador terá que completar na plataforma DeGóis caso entenda, são exemplos destes os campos o País, o Meio de Divulgação, etc.

Para mais informação visualize a demonstração do processo de depósito também existente nas **Ajudas** deste Repositório.

### Mapeamento de tipos RDPC e DeGóis

A plataforma de CV's DeGóis tem um conjunto próprio de tipos pelo que é realizado um mapeamento dos tipos já existentes no RDPC para o equivalente na plataforma DeGóis que pode ser visto na tabela seguinte:

| Tipo RDPC        | Tipo DeGóis               |
|------------------|---------------------------|
| Article          | Artigo Científico         |
| BookPart         | Capítulo de Livro         |
| Book             | Livro                     |
| BachelorThesis   | Livro                     |
| MasterThesis     | Livro                     |
| DoctoralThesis   | Livro                     |
| Report           | Relatório de Investigação |
| Lecture          | Outra Produção Científica |
| ConferenceObject | Outra Produção Científica |
| Patent           | Outra Produção Científica |
| Other            | Outra Produção Científica |

No caso de depósitos já efectuados no RDPC os campos específicos do DeGóis não se encontram preenchidos pelo que os docentes/investigadores deverão enviar essa informação via email para <u>dspace@uevora.pt</u>, indicando sempre o URI(endereço http://hdl.handle.net/...) atribuído ao registo que pretende alterar, caso contrário a exportação é realizada mas sem o preenchimento destes campos sendo depois necessário completar já no CV DeGóis.

## Como são exportados os Metadados do CV DeGóis para o RDPC?

No caso do docente/investigador ter no seu CV DeGóis registo de publicações que queira enviar para o RDPC existe a possibilidade de o fazer, para isso terá de entrar no seu CV DeGóis e seguir os passos seguintes:

1º Utilize a opção "Enviar para repositório" do menu "Ferramentas"

| Ficheiro Dados Gerais Produção Projectos | Ferramentas Ajuda                                    |
|------------------------------------------|------------------------------------------------------|
| Dados gerais Produção científica Produç  | Verificador erros ral Projectos Dados complementares |
| 0 🍆 🛲 🖌 🚟 🚱                              | Associar produção                                    |
|                                          | U Enviar para repositório                            |
| Curriculum DeGois   Bem vindo!           | Importador de produções                              |
| Dados do Investigador                    | Minhas tabelas > pres                                |

2º Ao seleccionar esta opção irá aparecer um quadro com a Lista de produção para repositório com o conjunto de registos que se encontram marcados como publicados e ainda não foram enviados para o RDPC. Neste quadro seleccione o registo que pretende enviar.

| lado       | os gerais Produção cie                                    | entifica Prod             | dução técnica | Produç | ção artistica/o | ultural Pro | jectos  | Dados complementare | s    |     |
|------------|-----------------------------------------------------------|---------------------------|---------------|--------|-----------------|-------------|---------|---------------------|------|-----|
| H.         | IN .4. 75                                                 | <b>M</b>                  | a 🔁           | 1440   |                 |             |         |                     |      |     |
|            |                                                           |                           |               |        |                 |             | _       |                     |      | _   |
|            |                                                           |                           |               |        |                 |             |         |                     |      |     |
| la         | de produção para rep                                      | positório                 |               |        |                 |             |         |                     |      |     |
| ta<br>Pro  | de produção para rep<br>odução para repositório           | positório<br>o (Total: 1) |               |        |                 |             |         |                     |      |     |
| ila<br>Pro | de produção para rep<br>odução para repositório<br>Título | positório<br>o (Total: 1) | _             | _      | Ano             | Tipo de     | produçã |                     | País | -21 |

3º Ao seleccionar o registo é aberto o seguinte quadro onde deverá seleccionar o repositório onde pretende depositar, onde deverá seleccionar o Repositório Científico da Universidade de Évora.

|                                                                                                    | ~ |
|----------------------------------------------------------------------------------------------------|---|
| ARCA - Instituto Gulbenkian de Ciência                                                                                                    | p |
| B-Digital - Repositório Institucional da Universidade Fernando Pessoa<br>Biblioteca Digital do IPB                                          |   |
| IC Online - Instituto Politécnico de Leiria<br>RAberto - Repositório Aberto da Universidade Aberta<br>RCAAP                                 |   |
| Repositório Científico da Universidade de Évora<br>Repositório Científico do Instituto Nacional de Saúde                                    | - |
| Repositório Científico do Instituto Politécnico de Lisboa<br>Repositório Científico do Instituto Politécnico de Viseu<br>Repositório da UCP |   |
|                                                                                                    |   |

4º Ao seleccionar o repositório é pedido o seu login no repositório que seleccionou, terá de utilizar o login que utiliza no acesso ao SIIUE.

| Repositório Centifico da Uni | versklade de Évora                   | 1    |
|------------------------------|--------------------------------------|------|
| Doiecções"                   | Dados de autenticação do repositório | )    |
| Documentos*<br>Documento     | Utilizador* Palavra-chave*           | anho |

5º Depois de realizar o login, são mostradas as colecções onde tem acesso para depositar e deverá seleccionar a colecção do RDPC onde o pretende realizar.

| Repositório Científico da Universidade de Évora Colecções* SIOE - Modelos SIUE - Organização de Seminários e Conferências SIUE - Patentes SIUE - Patentes SIUE - Protótipos Laboratoriais SIUE - Publicações - Artigos em Revistas Internacionais Com Arbitragem Científica SIUE - Publicações - Artigos em Revistas Internacionais Sem Arbitragem Científica SIUE - Publicações - Artigos em Revistas Nacionais Com Arbitragem Científica SIUE - Publicações - Artigos em Revistas Nacionais Sem Arbitragem Científica SIUE - Publicações - Artigos em Revistas Nacionais Sem Arbitragem Científica SIUE - Publicações - Artigos em Revistas Nacionais Sem Arbitragem Científica SIUE - Publicações - Artigos em Revistas Nacionais Sem Arbitragem Científica SIUE - Publicações - Capítulos de Livros SIUE - Publicações - Livros SIUE - Relatórios               | Repositórios*                                                                                                    |   |       |
|----------------------------------------------------------------------------------------------------|----------------------------------------------------------------------------------------------------|---|-------|
| Colecções* SIUE - MIQUEIOS SIUE - Organização de Seminários e Conferências SIUE - Patentes SIUE - Protótipos Laboratoriais SIUE - Publicações - Artigos em Revistas Internacionais Com Arbitragem Científica SIUE - Publicações - Artigos em Revistas Internacionais Sem Arbitragem Científica SIUE - Publicações - Artigos em Revistas Nacionais Com Arbitragem Científica SIUE - Publicações - Artigos em Revistas Nacionais Sem Arbitragem Científica SIUE - Publicações - Artigos em Revistas Nacionais Sem Arbitragem Científica SIUE - Publicações - Artigos em Revistas Nacionais Sem Arbitragem Científica SIUE - Publicações - Artigos em Revistas Nacionais Sem Arbitragem Científica SIUE - Publicações - Artigos em Revistas Nacionais Sem Arbitragem Científica SIUE - Publicações - Capítulos de Livros SIUE - Publicações - Livros SIUE - Relatórios | Repositório Científico da Universidade de Évora                                                                                                    |   | ~     |
| SICE - MODEIOS<br>SIUE - Organização de Seminários e Conferências<br>SIUE - Patentes<br>SIUE - Protótipos Laboratoriais<br>SIUE - Publicações - Artigos em Revistas Internacionais Com Arbitragem Científica<br>SIUE - Publicações - Artigos em Revistas Internacionais Sem Arbitragem Científica<br>SIUE - Publicações - Artigos em Revistas Nacionais Com Arbitragem Científica<br>SIUE - Publicações - Artigos em Revistas Nacionais Sem Arbitragem Científica<br>SIUE - Publicações - Artigos em Revistas Nacionais Sem Arbitragem Científica<br>SIUE - Publicações - Artigos em Revistas Nacionais Sem Arbitragem Científica<br>SIUE - Publicações - Capitulos de Livros<br>SIUE - Publicações - Livros<br>SIUE - Relatórios                                                                                                    | Colecções*                                                                                                    |   |       |
| SIUE - Moderos<br>SIUE - Organização de Seminários e Conferências<br>SIUE - Patentes<br>SIUE - Protótipos Laboratoriais<br>SIUE - Publicações - Artigos em Revistas Internacionais Com Arbitragem Científica<br>SIUE - Publicações - Artigos em Revistas Internacionais Sem Arbitragem Científica<br>SIUE - Publicações - Artigos em Revistas Nacionais Com Arbitragem Científica<br>SIUE - Publicações - Artigos em Revistas Nacionais Sem Arbitragem Científica<br>SIUE - Publicações - Artigos em Revistas Nacionais Sem Arbitragem Científica<br>SIUE - Publicações - Artigos em Revistas Nacionais Sem Arbitragem Científica<br>SIUE - Publicações - Capítulos de Livros<br>SIUE - Publicações - Livros<br>SIUE - Relatórios                                                                                                    |                                                                                                    |   | <br>~ |
| SIUE - Publicações - Artigos em Revistas Internacionais Com Arbitragem Científica<br>SIUE - Publicações - Artigos em Revistas Internacionais Sem Arbitragem Científica<br>SIUE - Publicações - Artigos em Revistas Nacionais Com Arbitragem Científica<br>SIUE - Publicações - Artigos em Revistas Nacionais Sem Arbitragem Científica<br>SIUE - Publicações - Artigos em Revistas Nacionais Sem Arbitragem Científica<br>SIUE - Publicações - Artigos em Revistas Nacionais Sem Arbitragem Científica<br>SIUE - Publicações - Artigos em Revistas Nacionais Sem Arbitragem Científica<br>SIUE - Publicações - Livros<br>SIUE - Relatórios                                                                                                    | SIGE - Middelos<br>SIUE - Organização de Seminários e Conferências<br>SIUE - Patentes<br>SIUE - Protótipos Laboratoriais                                                                                                    |   | 2     |
|                                                                                                    | SIUE - Publicações - Artigos em Revistas Internacionais Com Arbitragem Científica<br>SIUE - Publicações - Artigos em Revistas Internacionais Sem Arbitragem Científica<br>SIUE - Publicações - Artigos em Revistas Nacionais Com Arbitragem Científica<br>SIUE - Publicações - Artigos em Revistas Nacionais Sem Arbitragem Científica<br>SIUE - Publicações - Artigos em Revistas Nacionais Sem Arbitragem Científica<br>SIUE - Publicações - Artigos de Livros<br>SIUE - Publicações - Livros<br>SIUE - Relatórios | 2 |       |

6º Depois de seleccionar a colecção de destino deverá fazer o upload do ficheiro que deseja anexar e de seguida terminar clicando no botão "Confirmar".

| Repositórios*                                      |                                  |     |
|----------------------------------------------------|----------------------------------|-----|
| Repositório Científico da Universidade de Évora    |                                  | *   |
| Colecções*                                         |                                  |     |
| SIUE - Publicações - Artigos em Revistas Internaci | ionals Com Arbitragem Científica | ~   |
| Documentos*                                        |                                  |     |
| Documento                                          | Tamanho                          |     |
| 1 documento_teste.pdf                              | 11,21 kB                         |     |
|                                                    |                                  |     |
|                                                    |                                  |     |
|                                                    | K >                              | 3 8 |

7º Assim que é confirmado o envio é realizado o contacto com o RDPC.

| Repositório Científico da                   | Universidade de Évora        |          |
|---------------------------------------------|------------------------------|----------|
| Colecções"                                  |                              |          |
| SIUE - Publicações - A                      | Envlar para Repositório      |          |
| Documentos*<br>Documento<br>1 documento_les | A enviar informação, aguarde | þ        |
| 💷 Inghar sam nowo d                         |                              | <b>I</b> |
|                                             |                              | SK 52 9  |

8º Por fim receberá a mensagem de que o depósito foi realizado com sucesso.

| 146000#018X                                  |                                                                            |     |
|----------------------------------------------|----------------------------------------------------------------------------|-----|
| Repositório Científico da Univ               | ereldade de Evora                                                          | >   |
| Colecções" Informação                        | >                                                                          |     |
| Documents<br>Docur<br>1 docume<br>Incluir um | O depósito foi criado com sucesso e<br>aguarda verificação do repositório. |     |
|                                              | Fechar                                                                     | × 8 |

Depois de enviado, o registo entra directamente no processo de validação do RDPC no fim da qual ficará também disponível no RDPC.

### Quais os Campos/Metadados exportados do CV DeGóis para o RDPC?

Na exportação realizada do CV DeGóis para o RDPC são enviados os campos/metadados seguintes:

- Título
- Ano de Publicação
- ISSN/ISBN
- Autores